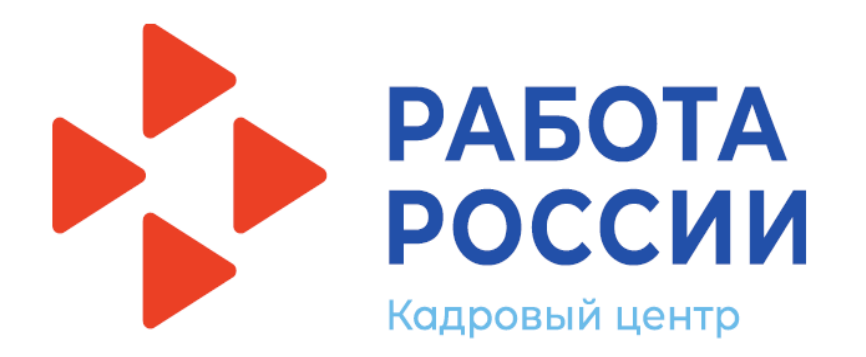

# Пошаговая инструкция <u>школьников 14-17 лет</u> по подаче заявления в Центр занятости населения на участие во временном трудоустройстве через Единую цифровую платформу «Работа в России» trudvsem.ru

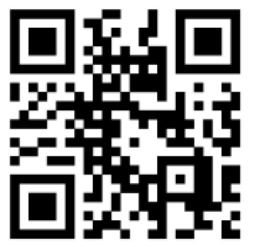

## Шаг 1 Авторизация

1.1. Нажмите «Войти»

1.2. Нажмите «Войти через «Госуслуги»

1.3. Введите логин и пароль от учетной записи Госуслуги и нажмите «Войти»

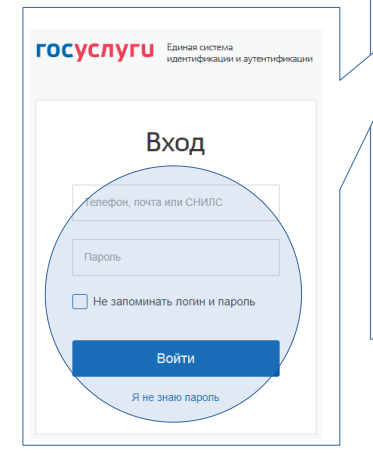

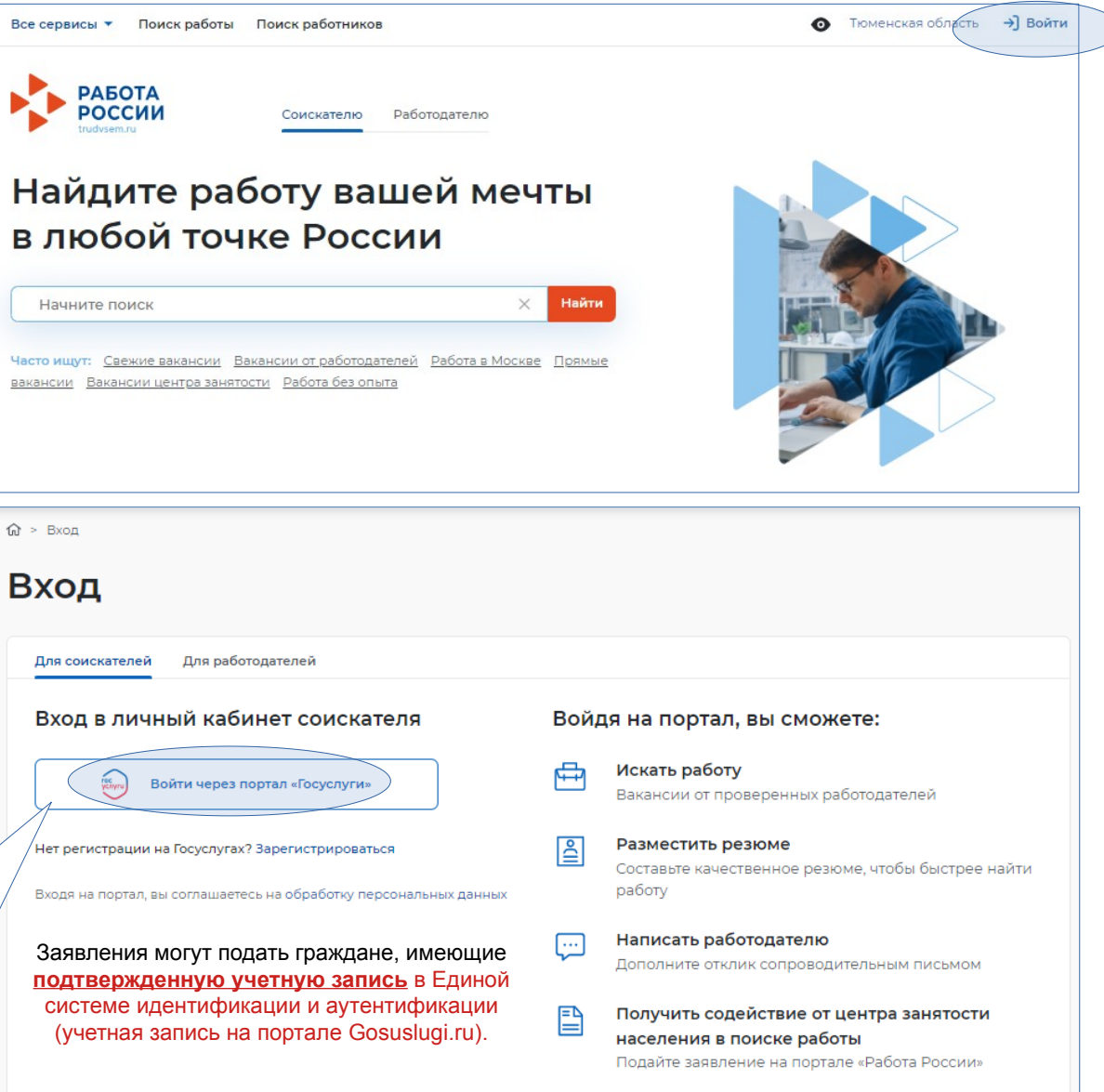

При необходимости Центр занятости населения может оказать содействие в создании и (или) подтверждении такой учетной записи, а также формирования и направлении заявления и резюме в электронном виде.

### Шаг 2 Составление резюме

2.1. После авторизации Вы попадаете в личный кабинет. Перед подачей заявления необходимо создать резюме.

Нажмите «Создать резюме»

2.2. В открывшимся блоке необходимо заполнить всю необходимую информацию.

Часть информации будет заполнена автоматически с ЕСИА

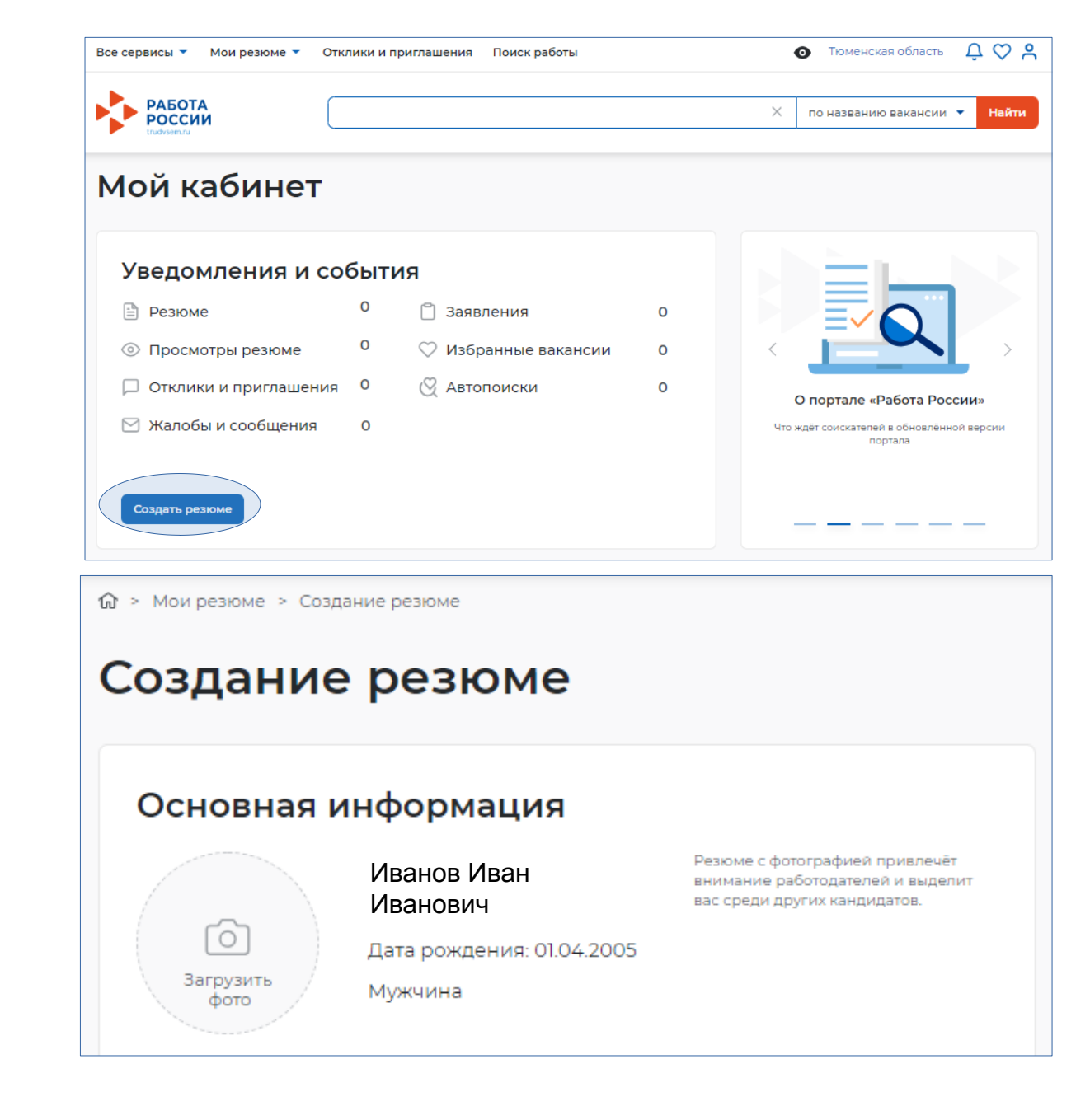

2.3. Обязательно необходимо заполнить поля обозначенные звездочкой \*

В графе «Сфера деятельности» укажите «Работы, не требующие квалификации»

### Основная информация

|                                                                                                    | Делфенуров Богдан<br>Артурович                                                                                                    | Резюме с фотографией привлечет<br>внимание работодателей и выделит<br>вас среди других кандидатов.                 |
|----------------------------------------------------------------------------------------------------|----------------------------------------------------------------------------------------------------|----------------------------------------------------------------------------------------------------|
| Ó                                                                                                    | Дата рождения: 01.04.2005                                                                                                    |                                                                                                    |
| Загрузить<br>фото                                                                                                    | Мужчина                                                                                                    |                                                                                                    |
| Желаемая должнос                                                                                                    | гь *                                                                                                    |                                                                                                    |
| Курьер                                                                                                    |                                                                                                    | Будет отображаться как заголовок<br>вашего резюме.                                                                 |
|                                                                                                    |                                                                                                    | Начните вводить название професси                                                                                  |
| Профессия                                                                                                    |                                                                                                    |                                                                                                    |
| Выберите значение                                                                                                    | •                                                                                                    | и система подскажет вам подходящие                                                                                 |
| Выберите значение                                                                                                    | •                                                                                                    | и система подскажет вам подходящие<br>варианты из общероссийского<br>классификатора. Например: старший<br>механик. |
| Выберите значение<br>Сфера деятельности                                                                                                    | 1*                                                                                                    | и система подскажет вам подходящие<br>варианты из общероссийского<br>классификатора. Например: старший<br>механик. |
| Выберите значение<br>Сфера деятельности<br>Работы, не требующи                                                                                           | •<br>1*<br>ие квалификации •                                                                                                    | и система подскажет вам подходящия<br>варианты из общероссийского<br>классификатора. Например: старший<br>механик. |
| Выберите значение<br>Сфера деятельности<br>Работы, не требующи<br>Заработная плата (р<br>от 13000                                                        | •<br>1*<br>ие квалификации<br>•<br>уб.) *                                                                                                    | и система подскажет вам подходящие<br>варианты из общероссийского<br>классификатора. Например: старший<br>механик. |
| Выберите значение<br>Сфера деятельности<br>Работы, не требующи<br>Заработная плата (р<br>от 13000                                                        | т<br>ие квалификации т<br>уб.) *                                                                                                    | и система подскажет вам подходящие<br>варианты из общероссийского<br>классификатора. Например: старший<br>механик. |
| Выберите значение<br>Сфера деятельности<br>Работы, не требующи<br>Заработная плата (р<br>от 13000<br>Готов приступить к р                                | <ul> <li></li> <li>ие квалификации</li> <li></li> <li>уб.) *</li> <li></li> <li></li></ul> | и система подскажет вам подходящие<br>варианты из общероссийского<br>классификатора. Например: старший<br>механик. |
| Выберите значение<br>Сфера деятельности<br>Работы, не требующи<br>Заработная плата (р<br>от 13000<br>Готов приступить к р<br>24.01.2022                  | т<br>ие квалификации<br>чуб.) *<br>работе с                                                                                                    | и система подскажет вам подходящие<br>варианты из общероссийского<br>классификатора. Например: старший<br>механик. |
| Выберите значение<br>Сфера деятельности<br>Работы, не требующи<br>Заработная плата (р<br>от 13000<br>Готов приступить к р<br>24.01.2022<br>Гражданство * | •<br>ие квалификации<br>•<br>уб.) *<br>работе с                                                                                                    | и система подскажет вам подходящия<br>варианты из общероссийского<br>классификатора. Например: старший<br>механик. |

2.4. Укатите контактную информацию, в том числе выбрав способ связи с Вами:

- телефон
- Email
- Skype

### Обязательно укажите свой Email

2.5.Заполнение разделов «Опыт работы» и «Ключевые навыки» не обязательно.

### Контактная информация Регион Выберите регион и населённый пункт, Тюменская область в котором вы сейчас проживаете. Населенный пункт Тюменская область, г. Тюмень Телефон Выберите наиболее удобный вариант - Лучше звонить мне по +7(919) 926-23-54 это позволит работодателям телефону оперативно связаться с вами. Email\* Лучше написать мне IvanovII@72to.ru письмо Skype Лучше связаться по Skype Опыт работы Переключатель сдвинуть влево в положение «не активно» Есть опыт работы Расскажите о своём опыте работы, работодатели ценят квалифицированных специалистов. Если вы впервые ищете работу, то советуем обратить внимание на вакансии с типом занятости «Стажировка» или с требуемым опытом работы «Начало карьеры». Ключевые навыки Выберите навыки, которыми обладаете. Если нужного вам навыка нет в словаре, вы можете добавить его. Для этого введите в строке поиска необходимый вам навык. Выберите навык Выберите навык Пройденные тесты Выберите прояденные на портале Выберите значение тесты, которые будут доступны для

просмотра работодателям.

2.6. В графе «Образование» укажите вид образования «Среднее»

В графе «Учебное заведение» напечатайте наименование вашей образовательной организации и нажмите «Добавить»

В графе «Факультет» укажите класс, в котором вы учитесь или закончили

В графе «Год окончания обучения» укажите плановый год окончания образовательной организации

# Образование Образование Среднее -Учебное заведение \* МАОУ ГИМНАЗИЯ № 49 ГОРОДА ТЮМЕНИ -Факультет 10 класс Год окончания обучения \* 2023 Учебное заведение \* Начните печатать запрос для поиска МАОУ ГИМНАЗИЯ № 49 ГОРОДА ТЮМЕНИ 🗙 Добавить Нет результатов

«Сохранить и опубликовать»

### Пожелания к вакансии

| 2.7. В блоке «Пожелания к вакансиям»                     | График работы *                                                              |                         |                                                                    |  |
|----------------------------------------------------------|------------------------------------------------------------------------------|-------------------------|--------------------------------------------------------------------|--|
| укажите:                                                 | 🗌 Полный день                                                                | Вахтовый метод          | Выберите подходящий вам график<br>работы. Можно отметить несколько |  |
| График работы: Неполный день                             | Сменный график                                                               | 🗌 Гибкий график         | вариантов.                                                         |  |
|                                                          | 🗸 Неполный день                                                              | Ненормированный         |                                                                    |  |
| Тип занятости: Временная                                 | Тип занятости *                                                              |                         |                                                                    |  |
|                                                          | 🔘 Полная занятость                                                           | 🔘 Сезонная              |                                                                    |  |
|                                                          | 🔘 Частичная                                                                  | 🔘 Стажировка            |                                                                    |  |
|                                                          | • Временная                                                                  | 🔘 Удаленная             |                                                                    |  |
|                                                          | Готовность к переобуче<br>Готов к переобучению<br>Готовность к командировкам | овкам                   |                                                                    |  |
| 2.8. Блок «Владение языками» можно<br>не заполнять       | языками» можно Владение языками Выберите значение  Базовый К                 |                         |                                                                    |  |
| 2.9. По завершению нажмите<br>«Сохранить и опубликовать» | Сохранить и опубликовать                                                     | Сохранить без публикаци | ии Предпросмотр Отмена                                             |  |

2.10. После проверки резюме сотрудником Центра занятости населения оно будет опубликовано.

Сообщение об этом придет на Ваш электронный адрес указанный в блоке «Контактная информация» (п.2.4.).

# Шаг 3 Подача заявления на предоставление услуги

3.1. Для того, чтобы подать заявление на портале в личном кабинете в блоке «Уведомления и события» нажмите на раздел «Заявления»

3.2. В открывшемся окне нажмите «Подать заявление»

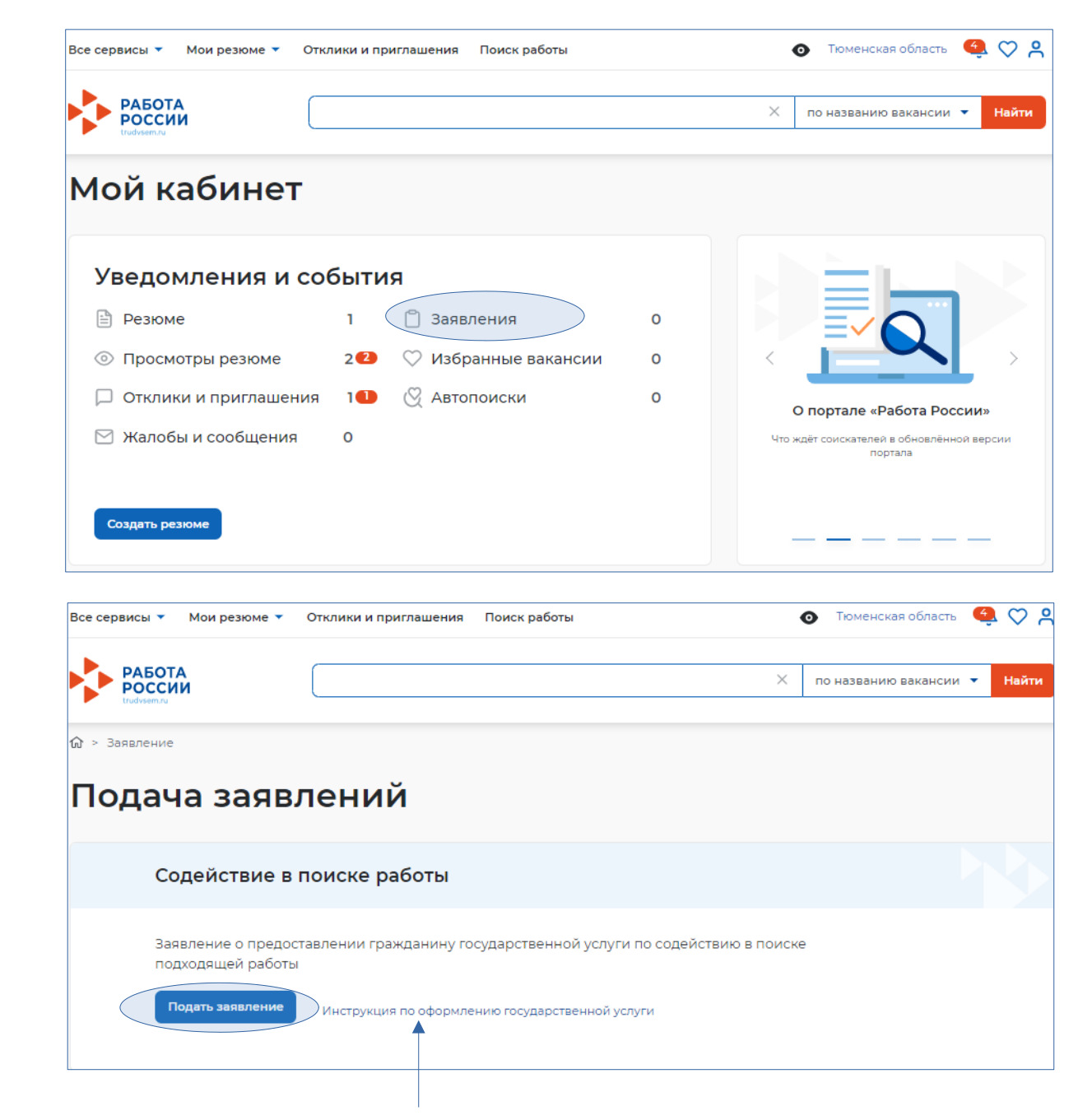

Дополнительно Вы можете ознакомиться с «Инструкцией по оформлению государственной услуги»

### Заполнение заявления о содействие в поиске подходящей работы

4.1. Так как Вы <u>учащийся</u> образовательной организации выберете **«Я ищу работу и не** претендую на признание безработным»

4.2. В блоке заявления «Личные данные заявителя» проверьте сведения, переданные из вашей учетной записи «Госуслуги» на портал «Работа России».

Если обнаружите некорректную информацию (отсутствие информации), исправьте (занесите) сведения на портале «Госуслуги» в вашем Личном кабинете. Убедитесь, что сведения на портале «Госуслуги» представлены правильно, и начните заново заполнять форму заявления на портале «Работа России».

# Заявление о содействии в поиске подходящей работы

Я ищу работу и не претендую на признание безработным Если вам требуется содействие в поиске работы без признания вас безработным или вы относитесь к категориям граждан, которые не модит бять адизнаны безработными.

#### Я претендую на признание безработным

Если вам требуется содействие в поиске работы и вы можете быть признанным безработным.

#### Личные данные заявителя

Если личные данные не актуальны, вы должны изменить их в вашей учётной записи «Госуслуги» и только после этого подавать заявление с корректными личными данными.

| Фамилия                              | Иванов                          |
|--------------------------------------|---------------------------------|
| Имя                                  | Иван                            |
| Отчество                             | Иванович                        |
| Пол                                  |                                 |
| Дата рождения                        | 01.04.2005                      |
| Гражданство                          | Российская Федерация            |
| Документ, удостоверяющий<br>личность | Паспорт гражданина РФ           |
| Серия                                | 7110                            |
| Номер                                | 256874                          |
| Дата выдачи                          | 10.04.2019                      |
| Кем выдан                            | УМВД России по Тюменской област |
| инн                                  | 8641251586584                   |
| снилс                                | 154-504-354 68                  |
|                                      |                                 |

Личные данные заявителя

Резюме

Адрес регистрации

Сведения по последнему месту работы

Способ связи

Место оказания услуги

Регион поиска работы

Социальный статус

Сведения о занятости

Подтверждение данных

4.3. В блоке «Резюме» необходимо выбрать резюме, которое уже было составлено

### Резюме

Выберите резюме, на основании которого центр занятости населения будет искать вам работу. Если ранее вы не создавали резюме, можете создать резюме сейчас. После создания резюме выберите только что созданное резюме.

| Резюме *        |          |
|-----------------|----------|
| Выберите резюме | <u> </u> |
| Курьер          |          |
|                 |          |

### 4.4. Блок «Адрес регистрации»

### Адрес регистрации

Указывается действующий адрес регистрации по месту жительства (указан в паспорте на страницах с 5-й по 12-ю, в ином документе, удостоверяющем личность, или в справке о регистрации по месту жительства). В случае предоставления недостоверных сведений центр занятости населения имеет право отказать в постановке на регистрационный учет в качестве безработного и назначении пособия.

•

| Адрес | * |
|-------|---|
|       |   |

Места жительства (постоянной регистрации)

#### Регион \*

Тюменская область

| Район, населенный пункт, улица              |   | Совет! В данном поле                      |  |
|---------------------------------------------|---|-------------------------------------------|--|
| Тюменская область, г Тюмень, Ткацкий проезд | • | сразу начните вводить наименование улицы. |  |
|                                             |   | ······································    |  |

#### дом, корпус, строение

25

Квартира 15

### 4.5. Блок «Сведения по последнему месту работы» НЕ заполняем

# Сведения по последнему месту работы Есть опыт работы 4.6. Блок «Способ связи» Способ связи Телефон\* +7(982)9640809 Email \* lvanovll@72to.ru Предпочитаемый способ связи \* Лучше звонить мне по телефону Лучше написать мне письмо

4.7. Блок «Место оказания услуги». Выберете Центр занятости населения по месту вашего жительства

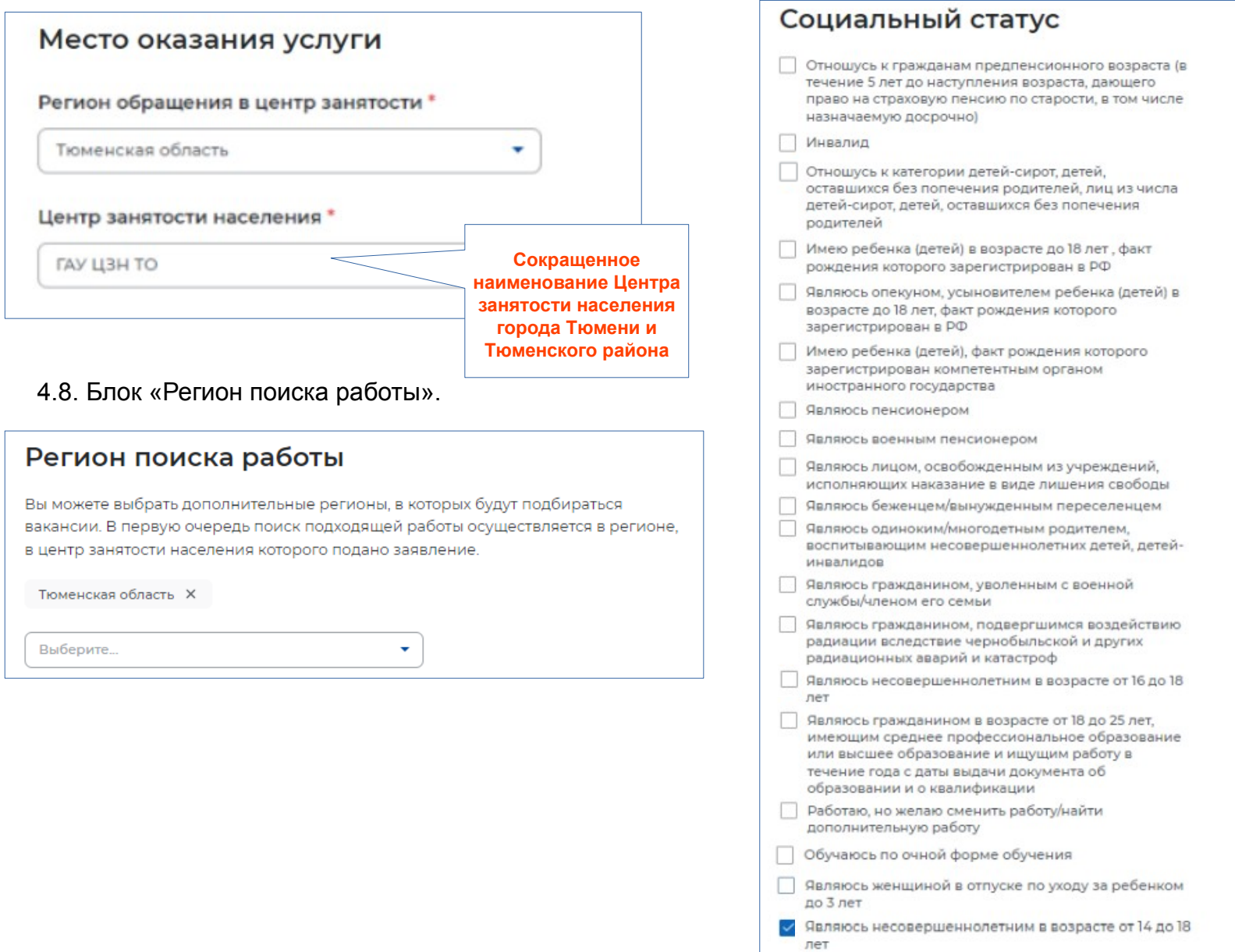

4.9. Блок «Социальный статус». Выберете одно или

несколько подходящих Вам значений

### 4.10. Блок «Сведения о занятости».

### Сведения о занятости

Категории граждан, которые не могут быть признаны безработными, и претендуют только на поиск работы:

#### Не достигшие 16-летнего возраста

| 0 | Отношусь    | ◀ | !!! На момент подачи заявления Вам 14-15 лет |
|---|-------------|---|----------------------------------------------|
| ۲ | Не отношусь |   | !!! На момент подачи заявления Вам 16-17 лет |

#### Получающие пенсию по старости или за выслугу лет

Которым в соответствии с законодательством Российской Федерации назначены страховая пенсия по старости (в том числе досрочно) и (или) накопительная пенсия, либо пенсия по предложению органов службы занятости, либо пенсия по старости или за выслугу лет по государственному пенсионному обеспечению.

#### Отношусь

• Не отношусь

Осужденные по решению суда к исправительным работам либо принудительным работам, а также к наказанию в виде лишения свободы, если данное наказание не назначено условно

О Отношусь

• Не отношусь

#### Выполняющие оплачиваемую работу

Работающие по трудовому договору, в том числе выполняющие работу за вознаграждение на условиях полного либо неполного рабочего времени, а также имеющие иную оплачиваемую работу (службу), включая сезонные. временные работы, за исключением общественных работ (кроме граждан, участвующих в общественных работах из числа впервые ищущих работу (ранее не работавших) и при этом не имеющих квалификации; уволенных более одного раза в течение одного года до начала периода безработицы, за нарушение трудовой дисциплины или другие виновные действия; прекративших индивидуальную предпринимательскую деятельность, вышедших из членов крестьянского (фермерского) хозяйства; стремящихся возобновить трудовую деятельность после длительного (более одного года) перерыва, а также направленных органами службы занятости на обучение и отчисленных за виновные действия; обратившихся в органы службы занятости после окончания сезонных работ) и осуществления полномочий членов избирательных комиссий, комиссий референдума с правом решающего голоса не на постоянной (штатной) основе.

О Отношусь

Не отношусь

#### Индивидуальные предприниматели, нотариусы, адвокаты

Зарегистрированные в установленном порядке в качестве индивидуальных предпринимателей, а также нотариусов, занимающихся частной практикой, адвокатов, учредивших адвокатские кабинеты, и иных лиц, чья профессиональная деятельность в соответствии с федеральными законами подлежит государственной регистрации и (или) лицензированию.

- Отношусь
- Не отношусь

#### Занятые в подсобных промыслах и реализующих продукцию по договорам

- Отношусь
- Не отношусь

#### Выполняющие работы по договорам

Выполняющие работы по договорам гражданско-правового характера, предметами которых являются выполнение работ и оказание услуг, авторским договорам, а также являющихся членами производственных кооперативов (артелей).

- Отношусь
- Не отношусь

#### Избранные, назначенные или утвержденные на оплачиваемую должность

- Отношусь
- Не отношусь

#### Проходящие военную или альтернативную гражданскую службу

Проходящие военную службу, альтернативную гражданскую службу, а также службу в органах внутренних дел, Государственной противопожарной службе, учреждениях и органах уголовно-исполнительной системы, органах принудительного исполнения Российской Федерации.

- Отношусь
- Не отношусь

#### Обучающиеся по очной форме обучения

Обучающиеся по очной форме обучения в организациях, осуществляющих образовательную деятельность, включая обучение по направлению государственной службы занятости населения.

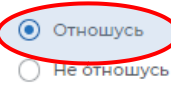

#### Временно отсутствующие на рабочем месте

Временно отсутствующие на рабочем месте в связи с нетрудоспособностью, отпуском, переподготовкой, повышением квалификации, приостановкой производства, вызванной забастовкой, призывом на военные сборы, привлечением к мероприятиям, связанным с подготовкой к военной службе (альтернативной гражданской службе), исполнением других государственных обязанностей или иными уважительными причинами.

- Отношусь
- Не отношусь

Учредители организаций, кроме некоммерческих без права получения дохода от деятельности

Являющиеся учредителями (участниками) организаций, за исключением учредителей (участников) некоммерческих организаций, организационноправовая форма которых не предполагает права учредителей (участников) на получение дохода от деятельности этих организаций, включая членов товариществ собственников жилья, а также членов жилищных, жилищно-строительных, гаражных кооперативов и иных специализированных потребительских кооперативов, создаваемых в целях удовлетворения потребностей граждан, которые не получают доход от их деятельности.

- Отношусь
- Не отношусь

Являющиеся членами крестьянского (фермерского) хозяйства

- Отношусь
- Не отношусь

Являющиеся плательщиками налога на профессиональный доход

- О Отношусь
- Не отношусь

4.12. После заполнения заявления нажмите «Отправить заявление».

### 4.11. Блок «Подтверждение данных».

### Подтверждение данных

- Я подтверждаю, что ознакомлен(а) с положениями законодательства Российской Федерации о занятости населения
- Я предупрежден, что в случае, если предоставленные данные окажутся ложными, я могу быть привлечен к ответственности в соответствии с законодательством
- Я подтверждаю свое согласие на обработку моих персональных данных в целях принятия решения по настоящему обращению и предоставления государственных услуг в области содействия занятости населения
- Я согласен на передачу моих персональных данных третьим лицам в целях предоставления государственных услуг в области содействия занятости населения
- Я предупрежден, что в случае подтверждения недостоверности сведений, содержащихся в моем заявлении, центр занятости населения может отказать в постановке на регистрационный учет в качестве безработного
- Я предупрежден, что в случае получения пособия по безработице обманным путем (в том числе при предоставлении недостоверных сведений) центр занятости населения имеет право взыскивать незаконно полученные денежные средства в судебном порядке, а соответствующие материалы будут переданы в правоохранительные органы

Отправить заявление